## **Cadence Virtuoso Environment Configuration**

Author: Jinhua Wang

### **Configuration of Bash Shell**

- 1. Tell the TA your CVL account (ECE account)
- 2. Login ECE Guacamole
- 3. Open Terminal
- 4. Enter the command "gedit ~/.bashrc" in the terminal to edit the bash shell
- 5. Copy the following script into the file

#### ===== scripts===== (do not copy this line)

export CALIBRE\_HOME=/software/mentor/calibre/aoi\_cal\_2017.3\_38.30 export MGLS\_LICENSE\_FILE=27005@license.ece.vt.edu export PATH=\${PATH}:\${CALIBRE\_HOME}/bin export LD\_LIBRARY\_PATH=/lib export LD\_LIBRARY\_PATH=\$LD\_LIBRARY\_PATH:/usr/lib64/ ===== end ===== (do not copy this line)

.bashrc Open 👻 Æ Save Ξ # .bashrc # Source global definitions if [ -f /etc/bashrc ]; then . /etc/bashrc fi # Uncomment the following line if you don't like systemctl's auto-paging feature: # export SYSTEMD PAGER= # User specific aliases and functions export CALIBRE\_HOME=/software/mentor/calibre/aoi\_cal\_2017.3\_38.30 export MGLS\_LICENSE\_FILE=27005@license.ece.vt.edu export PATH=\${PATH}:\${CALIBRE HOME}/bin export LD\_LIBRARY\_PATH=/Lib export LD\_LIBRARY\_PATH=%LD\_LIBRARY\_PATH:/usr/lib64/

×

- 6. Save and close the file
- 7. Enter the command "source ~/.bashrc" in the SSH terminal to renew bash shell

#### **Configuration of Process Environment**

- 1. Enter the command "mkdir ECE4220" in the terminal to create your own working directory
- 2. Enter the command "cd ECE4220" in the terminal to open the working directory

3. Enter the command "cp -a /home/ece4220/PDK/180nm\_TSMC/Required\_LIB\_Files/../" to copy necessary files to your working directory

#### Access to Cadence Virtuoso Environment

- 1. Make sure that you are in the working directory "ECE4220" that you just created
- 2. Enter the command "Cadence616" in the terminal
- 3. Enter the command "virtuoso &" in the terminal

#### 4. Cadence Virtuoso 6.1.6 should start

| Applications Places  | Log: /home/ece4220test2/CDS.log.9                  |                                                |                                                                                                    | Sat 19:51 🔥 🐠 🔿                                                                                                    |
|----------------------|----------------------------------------------------|------------------------------------------------|----------------------------------------------------------------------------------------------------|----------------------------------------------------------------------------------------------------|
|                      |                                                    |                                                | What's New in IC6.1.6 Overview                                                                                                    | <u> </u>                                                                                                    |
| Home                 | ece4220test2@c                                     | luster04:~/ECE4220 _ D ×                       | File Help                                                                                                    | cădence                                                                                                    |
| Trate                | Troh                                               |                                                | <pre>IGS 1.6 What's New Overview This severview describes significant new features and changes in the IC scheme of the Section of Wat's New in this release. select 'Help' mate's New - Into Enclose's in the CTW bindle. This What's New Overview contains the following sections: Describ Release Wat's New Information in IGS 1.6 'Virtume Description The New York's New Overview 'Virtume's Add Design Dourcement Wat's New Overview 'Virtume's Add Design Dourcement Wat's New Overview 'Virtume's Add Design Dourcement Wat's New Overview 'Virtume's Add Design Dourcement Wat's New Overview 'Virtume's Add Design Dourcement Wat's New Overview 'Virtume's Add Design Dourcement Wat's New Overview 'Virtume's Design Translaters Wat's New Descript 'Overview's Information In IGS 1.6 'Virtumes IGS 1.6 empedie contance capabilities in virting all aspect their Senger the employ the design presess. This virtige and the New 'Virtume's Information New 'Description overview New York's New York's</pre> | As of equity and the second second seco |
|                      |                                                    |                                                |                                                                                                    |                                                                                                    |
|                      |                                                    | Virtuoso® 6.1.6-64b - Log: /ho                 | merece420test2rCDS.log.9 _ 0 ×                                                                                                    | and the second second second second second second second second second second second second second second second                                                                                                    |
|                      |                                                    | Elle Iools Options Help                        | câdence                                                                                                    |                                                                                                    |
|                      |                                                    | // OR ITS LICENSORS AND IS SUBJECT TO L /// // | LICENSE TERMS                                                                                                    | /                                                                                                    |
|                      |                                                    | mouse L M                                      | R                                                                                                    | CENTOS                                                                                                    |
| 🗗 🔚 ece4220test2@cli | ster04:~/ECE4220 Virtuoso® 6.1.6-64b - Log: /home/ | C What's New in IC6.1.6 Overview               |                                                                                                    |                                                                                                    |

## Attach TSMC180 PDK to Your Working Library

- 1. In the Cadence Information Window (CIW), click Tools, and then click Library Manager
- 2. In the Library Manager, click File, then click New, and then click Library

3. In the **New Library**, enter the new name for your working library (e.g., "ECE4220") hit "**OK**", and select **Attach to an existing technology library** 

| Technology File for New Library                              | ×   |  |  |  |
|--------------------------------------------------------------|-----|--|--|--|
| Technology File for library "ECE4220"                        |     |  |  |  |
| You can: 🔾 Compile an ASCII technology file                  |     |  |  |  |
| Reference existing technology libraries                      |     |  |  |  |
| <ul> <li>Attach to an existing technology library</li> </ul> |     |  |  |  |
| O not need process information                               |     |  |  |  |
| OK Cancel He                                                 | elp |  |  |  |

4. In the Attach Library to Technology Library, select tsmc18 and click OK

| Attach Library to Technology Library × |                                                         |  |  |
|----------------------------------------|---------------------------------------------------------|--|--|
| New Library                            | ECE4220                                                 |  |  |
| Technology Library                     | analogLib<br>avTech<br>basic<br>cdsDefTechLib<br>tsmc18 |  |  |
|                                        | <u>OK</u> <u>Cancel</u> <u>Apply</u> <u>Help</u>        |  |  |

# You are all set for the environment configuration!